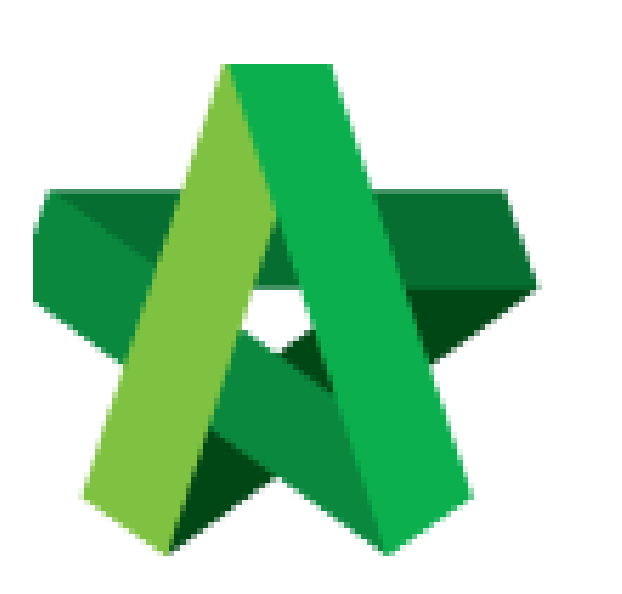

## Reply Message In Forum Module

For Admin & Normal User

Powered by:

## **<b>Ю**Рск

## **GLOBAL PCK SOLUTIONS SDN BHD** (973124-T)

3-2 Jalan SU 1E, Persiaran Sering Ukay 1 Sering Ukay, 68000 Ampang, Selangor, Malaysia Tel :+603-41623698 Fax :+603-41622698 Email: info@pck.com.my Website: www.BuildSpace.my

(BuildSpace Version 2.3) Last updated: 13/10/2020

## **Reply message in Forum module**

Notes: This feature can be used by all project team members. Tenderer's name would not be displayed as it will only appear as "Anonymous".

 Login BuildSpace eProject system. Click "Project" and then click "Project Title" or click "Open Project"

| Home           | Proj | ects Sub Projects         | Filter by Subsidiary<br>None        |                  | *             |
|----------------|------|---------------------------|-------------------------------------|------------------|---------------|
| Projects       | No.  | Contract Number<br>Filter | Name<br>Filter                      | Status<br>Filter | Action(s)     |
| System Modules | 3    | BE/BLD/C005/20            | 22.34/3020 Malapab Averaging Seeded | Calling Tender   | <b>+0</b> 🙀 0 |

2. Click at Forum. (Note: You can view number of unread messages in Forum module)

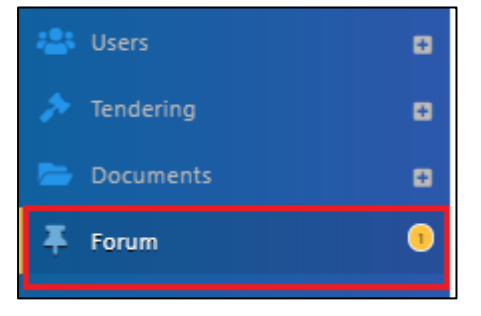

3. To view the message and reply, click at the **Topic**.

| Topics                                                                                                    | + Start a new Topic |
|----------------------------------------------------------------------------------------------------|---------------------|
| Search: Filter Q Clear Search                                                                                       | Create new topic    |
| Chris Volcano · 02 Jul 2020 6:09 PM Pricing BQ How to pricing bq and submit rate Click to view the message or reply | Private Topic       |
| 0 Comments (New Post)                                                                                               |                     |

4. Click **Comments** to reply.

| <b>▼</b> Topics                     | + Start a new Topic |
|-------------------------------------|---------------------|
| Search: Filter Q. Clear Search      |                     |
| Chris Volcano + 02 Jul 2020 6:09 PM | Private Topic       |
| Pricing BQ                          |                     |
| O Comments (New Post)               |                     |

5. Fill in the comment and can upload the attachment as supporting documents. Then click "**Post**".

| Chris Volcano · 02 Jul 2020 6:09 PM Pricing BQ      |      |         | 😑 Private Topic |
|-----------------------------------------------------|------|---------|-----------------|
| How to pricing bg and submit rate                   |      |         |                 |
|                                                     |      |         |                 |
|                                                     |      |         |                 |
| Post *:                                             |      |         |                 |
| Type any message                                    |      |         |                 |
| Attachments:  Add files  Start Upload Cancel upload |      |         |                 |
| Can upload the attachmnet (If required)             |      |         |                 |
| Preview File Name                                   | Size | Actions | Uploaded        |
|                                                     |      | [       | Post Back       |